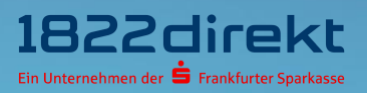

# So führen Sie den Wechsel Ihres TAN-Verfahrens von mTAN auf 1822TAN+ durch.

**Bitte beachten Sie:** Bitte laden Sie sich die 1822TAN+ App <u>vorab</u> in Ihrem App-Store herunter und halten Sie Ihre Telefon-PIN bereit.

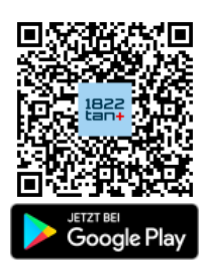

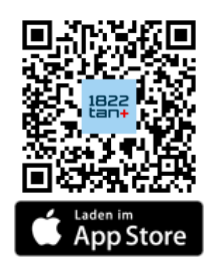

#### Schritt 1

Melden Sie sich im Online-Banking an und führen Sie den Wechsel Ihres TAN-Verfahrens von mTAN auf 1822TAN+ unter folgendem Menüpunkt durch: "<u>Einstellungen > TAN > TAN-</u> <u>Verfahren verwalten</u>". Klicken Sie dort unter dem alternativen Verfahren "1822TAN+" auf den Button "Aktivieren".

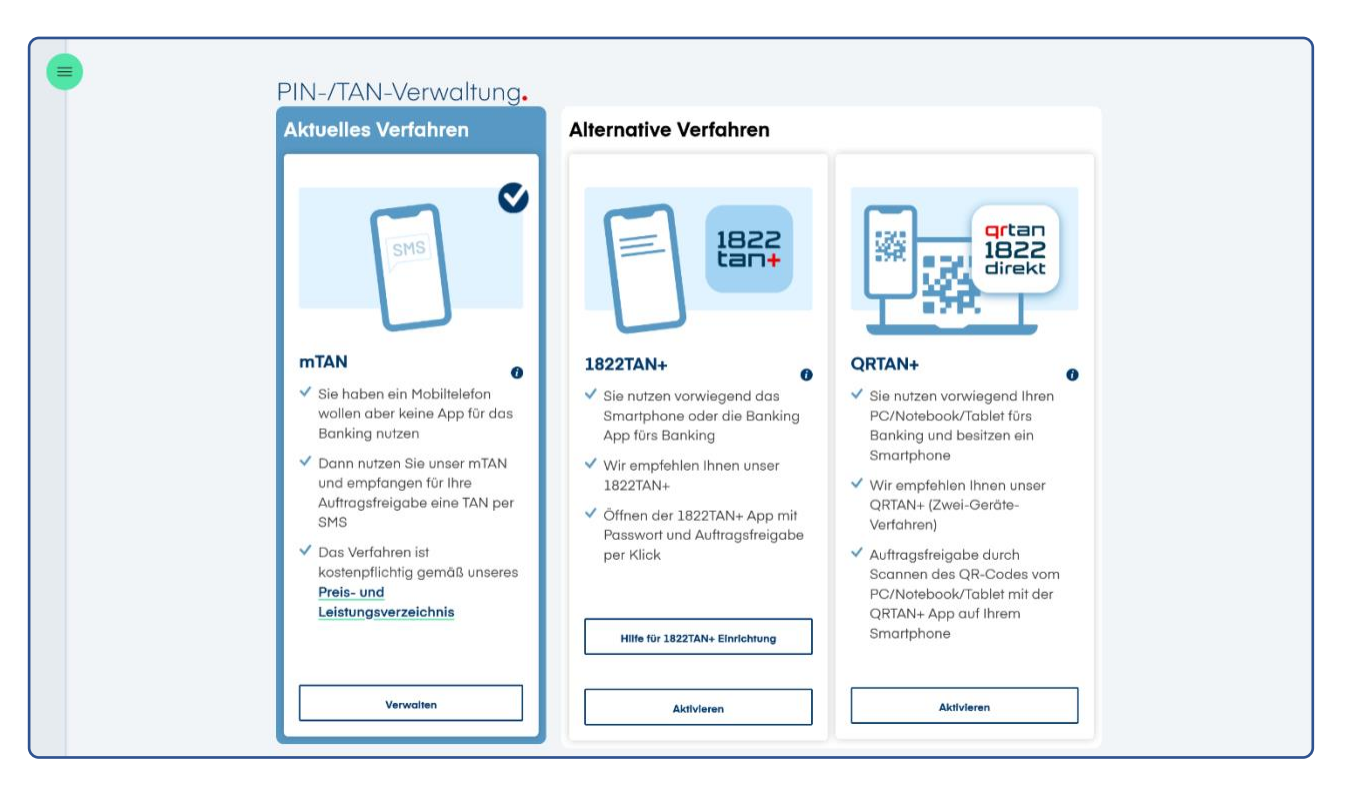

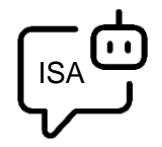

#### Sie möchten sich bei der Einrichtung von 1822TAN+ unterstützen lassen?

ISA, Ihre digitale Service-Assistenz der 1822direkt, führt Sie gerne Schritt für Schritt durch die Einrichtung von 1822TAN+. Um sich von ISA unterstützen zu lassen, klicken Sie in der selben Kachel auf "Hilfe für 1822TAN+ Einrichtung".

# Schritt 2

Nachdem Sie die App 1822TAN+ auf Ihrem Smartphone installiert haben, können Sie die Aktivierung mit klicken auf den Button "**Weiter**" fortführen.

| 1822TAN+ aktivieren.                                                                                                    |
|----------------------------------------------------------------------------------------------------|
| Wenn Sie das 1822TAN+ Verfahren als Ihr neues TAN Verfahren nutzen möchten, laden Sie bitte erst die 1822TAN+ App aus<br>dem Apple App-Store oder dem Google Play Store herunter. |
| Nachdem Sie die 1822TAN+ App auf Ihrem Smartphone installiert haben, können Sie hier im Online-Banking auf den<br>Button "Weiter" klicken.                                        |
| Das Online-Banking und die 1822TAN+ App führen Sie durch die weiteren Schritte. Halten Sie bitte Ihre Kundenummer<br>sowie Ihre persönliche Telefon-PIN bereit.                   |
| Sie haben die Telefon-PIN vergessen? Dann können Sie diese hier anfordern. <u>Telefon-PIN anfordern</u>                                                                           |
| 1. 1822TAN+ App auf dem neuen Gerät installieren                                                                                                    |
| 2. Einrichtungsprozess im Online-Banking durch Klick auf "Weiter" starten                                                                                                    |
| 3. Aktivierungscode telefonisch anfordern                                                                                                    |
| 4. Weitere Schritte im Online-Banking und der 1822TAN+ App befolgen                                                                                                    |
| Zurück Weiter                                                                                                    |

### Schritt 3

Halten sie Ihre Kundennummer und Telefon-PIN bereit und fordern Sie sich unter 069 94170 - 2284 Ihren persönlichen 10-stelligen Aktivierungscode an. Im Anschluss können Sie mit klicken auf den Button "**Weiter**" den Einrichtungsprozess fortführen.

| Telefo                                                                                                    | nische Anforderung Ihres Aktivierungscodes.                                                                                                    |
|----------------------------------------------------------------------------------------------------|----------------------------------------------------------------------------------------------------|
| 1. Halten S                                                                                                    | sie Ihre Kundennummer und Ihre Telefon-PIN bereit.                                                                                                    |
| 2. Wählen                                                                                                    | Sie folgende Nummer: 069 / 94170 - 2284.                                                                                                    |
| 3. Geben S                                                                                                    | sie Ihre Kundennummer und Telefon-PIN über die Tastatur Ihres Telefons ein.                                                                                                    |
| 4. Notierer                                                                                                    | 1 Sie den genannten Aktivierungscode.                                                                                                    |
| 5. Klicken                                                                                                    | Sie auf "Weiter" und folgen Sie den weiteren Schritten zur Aktivierung des 1822TAN+ Verfahrens.                                                                                                    |
| 069 941702284<br>Nummer Hinzufügen<br>1 2 3<br>4 5 6<br>7 8 9<br>7 8 9<br>7 8 9<br>7 8<br>8 9<br>8<br>8<br>8<br>8<br>8<br>8<br>8<br>8<br>8<br>8<br>8<br>8<br>8<br>8<br>8<br>8<br>8 | Zurück   Weiter     Eir die Bestellung einer Telefon-PIN klicken Sie bitte hier     Sie haben Ihre persönliche Telefon-PIN vergessen?     Dann können Sie diese direkt im Einrichtungsprozess oder über diesen Link neu vergeben. |

# Schritt 4

Lassen Sie die Seite mit dem QR-Code geöffnet und starten Sie parallel die **1822TAN+ App** auf Ihrem Smartphone und beginnen Sie mit "**Jetzt einrichten**". Erlauben Sie der 1822TAN+ App bitte den Zugriff auf die Kamera und **scannen Sie den QR-Code** mit der 1822TAN+ App. Nach erfolgreichem Scan werden Sie automatisch in der App durch den Einrichtungsprozess geleitet.

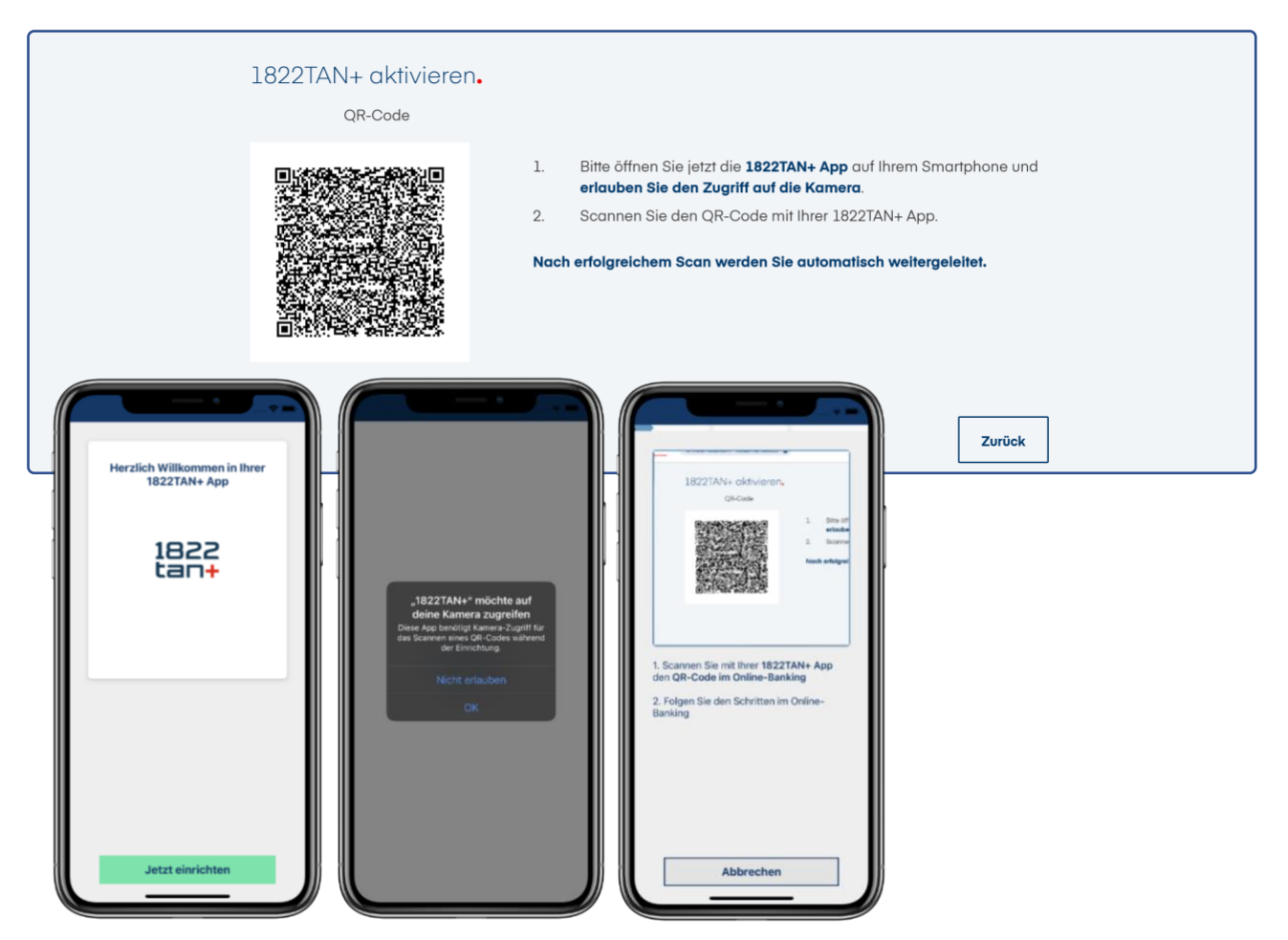

#### Schritt 5

Vergeben und Bestätigen Sie das **App-Passwort zum Entsperren der App** und erlauben Sie den **Empfang von Mitteilungen**. Optional können Sie zum zukünftigen Entsperren der 1822TAN+ App auch die Verwendung von Biometrie erlauben.

| 1822TAN+ App Passwort<br>vergeben                                                                                                    | 1822TAN+ App Passwort<br>bestätigen                                                                                                    |                                                                                                    | Biometrie für 1822TAN+<br>verwenden                      |
|----------------------------------------------------------------------------------------------------|----------------------------------------------------------------------------------------------------|----------------------------------------------------------------------------------------------------|----------------------------------------------------------|
| Passwortsicherheit sehr gut  Wichtiger Hinnels: Sie dürft die 1822/TAN- App, die 1822direkt Barking App und Ihr App, die 1822direkt Barking App und Ihr App, die 1822direkt Barking App und Ihr App, die 1822direkt Barking App und Ihr Mindestens einen Kleinbuchstaben Mindestens einen Großbuchstaben Mindestens eine Sonderzeichen | Contract of the server of the server of | "1822TAN+" möchte dir<br>Mitteilungen sonden<br>Anteilungen vörane interester. Tore<br>und ögnobärersichen sim. Sie<br>Kargenet werden.<br>Nicht erlauben<br>Erlauben | Thesastions-Passible T in der<br>1822TAN+ App verwenden? |
| < Zurück Weiter >                                                                                                    |                                                                                                    |                                                                                                    | < Zurück Weiter >                                        |

# Schritt 6

Geben Sie im letzten Schritt zur Bestätigung der Aktivierung den am Telefon erhaltenen 10-stelligen **Aktivierungscode** in der 1822TAN+ App ein.

| Aktivierung bestätigen                      |  |  |  |  |
|---------------------------------------------|--|--|--|--|
| Bitte geben Sie Ihren Aktivierungscode ein. |  |  |  |  |
| ••••••• • •                                 |  |  |  |  |
|                                             |  |  |  |  |
| < Zurück Jetzt aktivieren >                 |  |  |  |  |
|                                             |  |  |  |  |
|                                             |  |  |  |  |
|                                             |  |  |  |  |
|                                             |  |  |  |  |
|                                             |  |  |  |  |

#### Schritt 7

Geschafft. Sie können jetzt das 1822TAN+ Verfahren für die Auftragsfreigabe nutzen.

In der 1822TAN+ sehen Sie das Aktivitätsprotokoll. Es informiert Sie über die letzten erfolgreichen oder ungültigen TAN-Eingaben und die letzten erfolgreichen Logins oder fehlerhaften Anmeldeversuche. Das Aktivitätsprotokoll können Sie durch starten der 1822TAN+ App aufrufen. Über die Einstellungen im unteren Bereich des Aktivitätsprotokolls können Sie auch Ihr App-Passwort ändern oder die Verwendung von Biometrie administrieren.

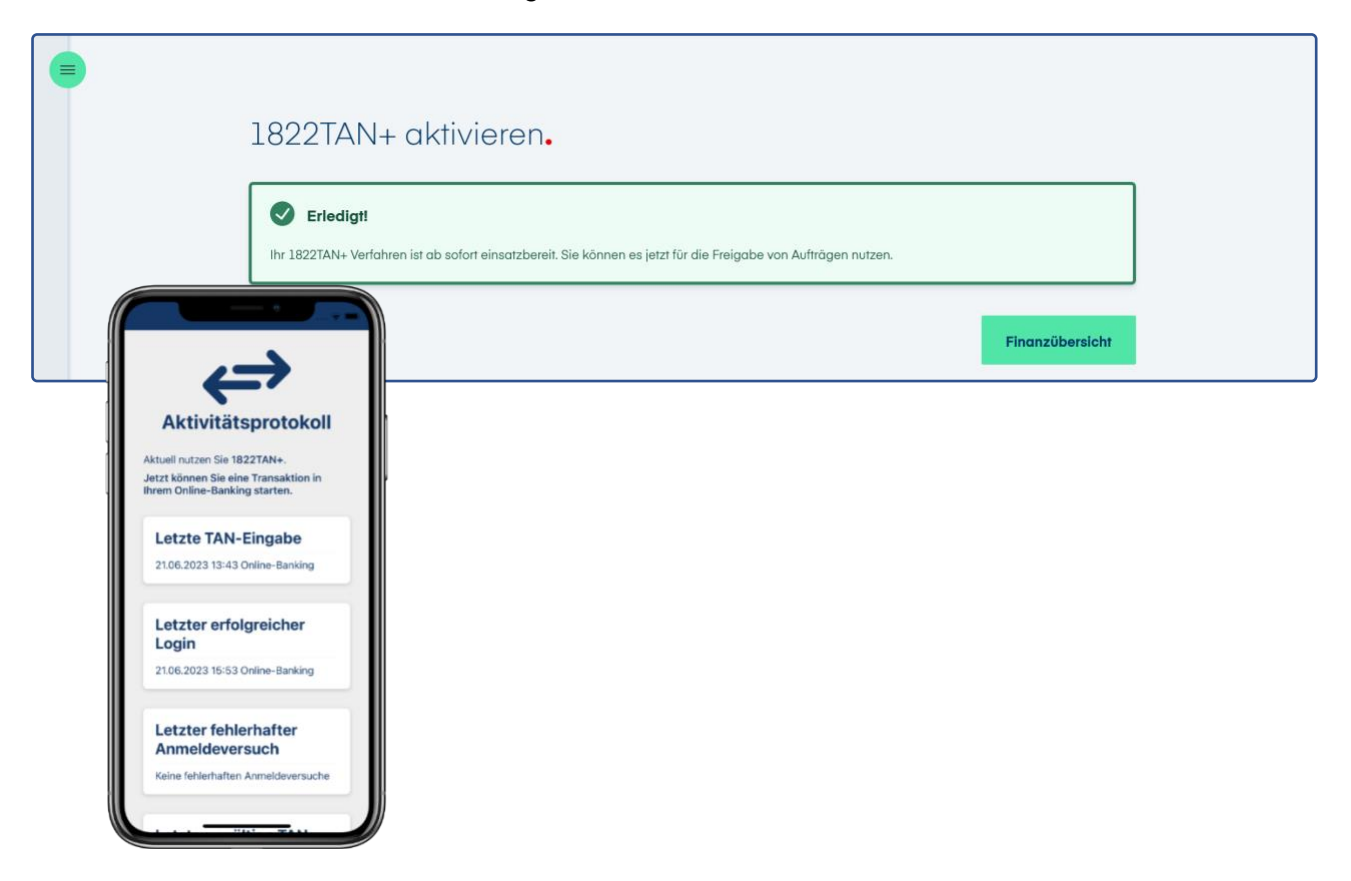